## <u>Step 1:</u>

## Click on status Enquiry page as shown below

| ociservices.gov.in/welcom | ne                                                                                             |                                                                                                    |  |  |  |
|---------------------------|------------------------------------------------------------------------------------------------|----------------------------------------------------------------------------------------------------|--|--|--|
|                           |                                                                                                | Online OCI Services                                                                                                    |  |  |  |
|                           | Overseas Citizen Of India Cardholder                                                           |                                                                                                    |  |  |  |
|                           | New OCI Registration                                                                           | Status Enquiry                                                                                                    |  |  |  |
|                           | OCI Registration (In Lieu Of Valid PIO-Card)                                                   | <ul> <li>Before you start</li> </ul>                                                                                                    |  |  |  |
|                           | OCI Registration (In Lieu Of Lost PIO-Card)                                                    | This feature is to check current status of your application.     This feature will be useful only if your application gets acknowledged at Indian Mission/FRRO     Continent OCI Desiratives of Criticity and Mission acknowledge at Indian Mission/FRRO |  |  |  |
|                           | OCI Miscellaneous Services                                                                     | Ordinarily, OLI kegistration Certificate and Visa are available for delivery within 60 days from the date of acknowledgment                                                                                                    |  |  |  |
|                           | Apply For Special Permission<br>(Only For OCI Card Holders)                                    |                                                                                                    |  |  |  |
|                           | OCI Document Upload/ Re-upload                                                                 |                                                                                                    |  |  |  |
|                           | OCI Image Upload/ Re-upload                                                                    | • Prerequisites                                                                                                    |  |  |  |
|                           | Status Enquiry                                                                                 |                                                                                                    |  |  |  |
|                           | Re-Print Submitted Applications                                                                |                                                                                                    |  |  |  |
|                           |                                                                                                |                                                                                                    |  |  |  |
|                           |                                                                                                | Proceed                                                                                                    |  |  |  |
|                           |                                                                                                |                                                                                                    |  |  |  |
|                           | OCI Image Upload/ Re-upload           Status Enquiry           Re-Print Submitted Applications | Prerequisites >                                                                                                    |  |  |  |

Enter your passport number and the reference number

Passport number will be the new passport number which you have filled in the application

Enter the reference number generated for the application

| ociservices.gov.in/statusEnqury |                                                                                                    |                          |                                                                                                    |  |  |  |
|---------------------------------|----------------------------------------------------------------------------------------------------|--------------------------|----------------------------------------------------------------------------------------------------|--|--|--|
|                                 | Online OCI Services                                                                                                    |                          |                                                                                                    |  |  |  |
|                                 | OCI Status Enquiry<br>Note- To know the status of your OCI-Application, provide your Passport Number along with Online File Reference Number<br>OCI Status Enquiry is available only for the Applications which are submitted at Indian Missions/FRROS<br>Forgot File Reference Num |                          |                                                                                                    |  |  |  |
|                                 | Enter Passport Number * :<br>File Reference Number * :                                                                                                    |                          | Enter the current passport number<br>which you have used for updation<br>Enter the file reference number /<br>application number |  |  |  |
|                                 |                                                                                                    | f 42 A p F<br>f 42 A P F | C<br>Set Status                                                                                                    |  |  |  |
|                                 |                                                                                                    |                          | Next Exit                                                                                                    |  |  |  |

Status :

If the status mentioned as your details are updated new passport number has been updated with your Old OCI card , no new OCI card will be issued

| OCI Status-Report                                              |             |          |  |  |  |  |  |
|----------------------------------------------------------------|-------------|----------|--|--|--|--|--|
| OCI-Application Status Details (as on 16/10/2024 05:19 AM IST) |             |          |  |  |  |  |  |
| Applicant Name                                                 |             |          |  |  |  |  |  |
| File Reference Number                                          |             | NZLW U24 |  |  |  |  |  |
| Date Of Acknowledgment                                         | 05-AUG-2024 |          |  |  |  |  |  |
| Registration Status at Mission                                 | WELLINGTON  |          |  |  |  |  |  |
| OCI- Number                                                    |             |          |  |  |  |  |  |
| -                                                              |             |          |  |  |  |  |  |
| Your details have been updated in OCI                          | records.    |          |  |  |  |  |  |
|                                                                |             |          |  |  |  |  |  |

Disclaimer : Information provided through this web site are, only informative in nature, and should not be construed as a statement of the Law.